# PASSO A PASSO INSTALAÇÃO DO SISTEMA DE INVENTÁRIO

**OCS-INVENTORY** 

1.Acessar o endereço <u>https://inventario.juazeiro.ba.gov.br/instalador/</u> e baixar o executável compatível com seu S.O

#### 2. Executar o programa

| OCS Inventory NG Agent 2. | 10.1.0 Setup                                                                                                    | _          |      | ×  |
|---------------------------|----------------------------------------------------------------------------------------------------|------------|------|----|
|                           | Welcome to OCS Inver<br>Agent 2.10.1.0 Setup                                                                                                    | ntory      | NG   |    |
|                           | Setup will guide you through the insta<br>Inventory NG Agent 2.10.1.0.                                                                                                    | llation of | OCS  |    |
|                           | It is recommended that you close all other applications<br>before starting Setup. This will make it possible to update<br>relevant system files without having to reboot your<br>computer. |            |      |    |
|                           | Click Next to continue.                                                                                                    |            |      |    |
|                           | Nex                                                                                                    | d >        | Canc | el |

#### Avançar novamente

| OCS Inventory NG Agent 2.1                                      | 10.1.0 Setup —                                                                                                    |              |
|-----------------------------------------------------------------|----------------------------------------------------------------------------------------------------|--------------|
| inventory                                                       | <b>toose Components</b><br>thoose which features of OCS Inventory NG Agent<br>vant to install.                                                                                                    | 2.10.1.0 you |
| Check the components you wa<br>install. Click Next to continue. | nt to install and uncheck the components you don't                                                                                                    | want to      |
| Select the type of install:                                     | Network inventory                                                                                                    | ~            |
| Or, select the optional<br>components you wish to<br>install:   | <ul> <li>✓ Working data folder</li> <li>✓ Upgrade from 1.X Agent</li> <li>✓ OCS Inventory Agent</li> <li>✓ Network inventory (server reachable)</li> <li>Local inventory (no network connection)</li> <li>✓ Uninstaller</li> </ul> |              |
|                                                                 | Description                                                                                                    |              |
| Space required: 20.9 MB                                         | Position your mouse over a component to see it description.                                                                                                    | 5            |
| OCS Inventory NG                                                |                                                                                                    |              |
|                                                                 | < Back Next >                                                                                                    | Cancel       |

3. preencha o campo server URL o endereço: <u>http://inventario.juazeiro.ba.gov.br/ocsinventory</u>

| E desmarque o certificado                                                         |
|-----------------------------------------------------------------------------------|
| OCS Inventory NG Agent 2.10.1.0 Setup                                             |
| CCS Inventory Server properties<br>Fill in OCS Inventory Server addressed options |
| Server URL ( http[s]://your_ocs_server[:ocs_server_port]:/ocsinventory )          |
| http://inventario.juazeiro.ba.gov.br/ocsinventory                                 |
| Server credentials (optional)                                                     |
| User : Password :                                                                 |
| Serversecurity (DISABLING THIS IS NOT RECOMMENDED)                                |
| Validate certificates (specify path to file cacert.pem below)                     |
| CA Certificate path cacert.pem                                                    |
| OCS Inventory NG                                                                  |
| < Back Next > Cancel                                                              |

### avançar

|                     | Proxy Server properties                |                       |      |      |
|---------------------|----------------------------------------|-----------------------|------|------|
| nvento              | If needed, specify proxy server to use |                       |      |      |
| Proxy type :        | None                                   |                       |      | ~    |
| Address :           |                                        |                       |      |      |
| Port :              |                                        |                       |      |      |
| Proxy credentials ( | optional)                              |                       |      |      |
| User :              |                                        |                       |      |      |
| Password            |                                        |                       |      |      |
| CS Inventory NG —   |                                        |                       |      |      |
|                     | < Rady Nevt                            | <ul> <li>.</li> </ul> | Carr | - ol |

4. Marque as opções Enable verbose log / Never Ask for TAG / Immediately launch inventory (= /NOW). . no campo Specify TAG value: SECRETARIA-SETOR-USUARIO-TOMBO

| OCS Inventory NG Agent 2.10.1.0 Setup                                                                                  | _                                        |       | $\times$ |
|----------------------------------------------------------------------------------------------------|------------------------------------------|-------|----------|
| OCS Inventory Agent for W<br>If needed, specify OCS Inven                                                              | Vindows properties<br>tory Agent options | S     |          |
| Generate ptions  Generate ptions  Finable verbose log  Do not scan for installed Software  Never ask for TAG           |                                          |       |          |
| Setup options  Do not register service - agent must be launched m Do not register Systray applet to automatically star | anually (= /NO_SER\<br>t (= /NO_SYSTRAY) | /ICE) |          |
| Immediately launch inventory (= /NOW) OCS ventory NG                                                                   | Next >                                   | Cano  | el       |

Avance e aguarde finalizar a instalação

| OCS Inventory NG Agen                               | t 2.10.1.0 Setup                      |                                      | _                             |            | $\times$ |
|-----------------------------------------------------|---------------------------------------|--------------------------------------|-------------------------------|------------|----------|
| ocs 🔂<br>inventory                                  | OCS Inventory I<br>If needed, specif  | NG Agent for Wi<br>y OCS Inventory N | ndows prope<br>G Agent option | rties<br>s |          |
| WMI options                                         |                                       |                                      |                               |            |          |
| Behavior of WMI calls :                             | COMPLETE                              |                                      |                               | ~          |          |
| COMPLETE: Allow WMI<br>READ: Not allow              | to retrieve current d                 | omain user                           |                               |            |          |
| If the WMI does not allo<br>which default user shou | ow the recovery of t<br>ld OCS return | he current user                      |                               |            |          |
| Default user domain :                               |                                       |                                      |                               |            |          |
|                                                     |                                       |                                      |                               |            |          |
|                                                     |                                       |                                      |                               |            |          |
| OCS Inventory NG                                    |                                       |                                      |                               |            |          |
|                                                     |                                       | < Back                               | Next >                        | Cano       | el       |

| OCS Inventory NG Agent 2.10.1.0 Setup                                                                                                    | _                              |                                  | $\times$ |
|----------------------------------------------------------------------------------------------------|--------------------------------|----------------------------------|----------|
| Choose Install Location<br>Choose the folder in which to install<br>2.10.1.0.                                                               | OCS Inven                      | tory NG Age                      | nt       |
| Setup will install OCS Inventory NG Agent 2.10.1.0 in the followin<br>different folder, click Browse and select another folder. Click Insta | g folder. To<br>all to start t | ) install in a<br>he installatio | n.       |
| Destination Folder C:\Program Files\OCS Inventory Agent                                                                                     | E                              | rowse                            |          |
| Space required: 20.9 MB<br>Space available: 137.4 GB                                                                                        |                                |                                  |          |
| OCS Inventory NG                                                                                                    | Install                        | Can                              | cel      |

## Deixe a opção marcada e finish:

| OCS Inventory NG Agent 2.1 | 0.1.0 Setup                  |                        | _        |           | ×  |
|----------------------------|------------------------------|------------------------|----------|-----------|----|
|                            | Completing (<br>Agent 2.10.1 | DCS Invent<br>.0 Setup | ory N    | G         |    |
|                            | OCS Inventory NG Ag          | gent 2.10.1.0 has      | been ins | talled on |    |
|                            | Click Finish to close S      | etup.                  |          |           |    |
|                            | Start OCS Invento            | ory NG Systray Ap      | plet     |           |    |
|                            |                              |                        |          |           |    |
|                            |                              |                        |          |           |    |
|                            |                              |                        |          |           |    |
|                            |                              |                        |          |           |    |
|                            |                              |                        |          |           |    |
|                            | <                            | Back Finis             | h        | Cano      | el |